## O DIAGRAMA DE PARETO

Para aplicar o diagrama de Pareto na manutenção, alguns softwares de gestão da manutenção conseguem gerar o gráfico de Pareto com poucos cliques. Mas também é possível fazer o diagrama de Pareto no Excel, caso você não tenha um software que gere o gráfico para você.

Antes de mostrar o passo a passo para fazer o diagrama de Pareto no Excel, é importante que você tenha levantado as seguintes informações:

- 1. Número de Falhas de um determinado equipamento, sistema, linha de produção ou fábrica;
- 2. Número de falhas estratificado por causas das falhas;
- 3. É uma boa prática ter no máximo 10 categorias de causas de falhas

## Passo 1: Coletar os dados e categorizar

O primeiro passo para elaborar o diagrama de Pareto é coletar os dados das falhas, categorizá-los e organizá-los em quatro colunas. Sendo elas:

- 1. Causa da Falha;
- 2. Número de Ocorrências;
- 3. Porcentagem que aquelas ocorrências representam no total;
- 4. Porcentagem acumulada.

| E18 | $\bullet$ $\bullet$ $\bullet$ $\star$ $\checkmark$ $f_x$ |                                     |           |         |
|-----|----------------------------------------------------------|-------------------------------------|-----------|---------|
|     | АВ                                                       | с                                   | D         | E       |
| 1   | Diagrama de Par                                          | eto                                 |           |         |
| 3   | Causas das Falhas 🔽                                      | Nº de<br>Ocorrências <mark>→</mark> | % Total 💂 | % Acum. |
| 4   | Falta de Lubrificação                                    | 985                                 | 40%       | 40%     |
| 5   | Lubrificante em Excesso                                  | 458                                 | 19%       | 59%     |
| 6   | Sujeira Excessiva                                        | 358                                 | 15%       | 73%     |
| 7   | Lubrificante Incorreto                                   | 221                                 | 9%        | 82%     |
| 8   | Sobrecarga                                               | 122                                 | 5%        | 87%     |
| 9   | Contaminação por Água                                    | 79                                  | 3%        | 91%     |
| 10  | Oxidação                                                 | 61                                  | 2%        | 93%     |
| 11  | Desalinhamento                                           | 58                                  | 2%        | 95%     |
| 12  | Contaminação por Partícul                                | 45                                  | 2%        | 97%     |
| 13  | Desbalancemanto                                          | 35                                  | 1%        | 99%     |
| 14  | Contaminação por Óleo                                    | 21                                  | 1%        | 100%    |
| 15  | Falha Operacional                                        | 12                                  | 0%        | 100%    |
| 16  | Total de Ocorrências                                     | 2455                                |           |         |
| 17  |                                                          |                                     |           |         |

Na primeira coluna, coloque as categorias das causas das falhas; na segunda coluna, coloque o número das respectivas ocorrências; na terceira coluna, a porcentagem do quanto aquela causa de falha representa no total e na quarta coluna coloque a porcentagem acumulada (a soma daquela porcentagem com as anteriores). Após lançar todas as informações, organize o número de ocorrências do maior para o menor.

## Passo 2: Elaborar a primeira parte do gráfico de Pareto

Para começar a criar seu Gráfico de Pareto no Excel, selecione toda a tabela criada, conforme mostrado na imagem abaixo. (Mantenha pressionada a tecla Ctrl para ajudá-lo a selecionar as colunas.) Deixe de fora apenas a linha que representa os totais:

| <b>B3</b> | $\bullet$ : $\times$ $\checkmark$ $f_{\rm x}$ | Causas das Falhas                  |           |     |   |
|-----------|-----------------------------------------------|------------------------------------|-----------|-----|---|
| A         | В                                             | С                                  | D         | E   | F |
| 1 2       | Diagrama de Par                               | eto                                |           |     |   |
| 3         | Causas das Falhas 🚽                           | № de<br>Ocorrências <mark>↓</mark> | % Acum. 🚽 | % 🔽 |   |
| 4         | Falta de Lubrificação                         | 985                                | 40%       | 40% |   |
| 5         | Lubrificante em Excesso                       | 458                                | 59%       | 19% |   |
| 6         | Sujeira Excessiva                             | 358                                | 73%       | 15% |   |
| 7         | Lubrificante Incorreto                        | 221                                | 82%       | 9%  |   |
| 8         | Sobrecarga                                    | 122                                | 87%       | 5%  |   |
| 9         | Contaminação por Água                         | 79                                 | 91%       | 3%  |   |
| 10        | Oxidação                                      | 61                                 | 93%       | 2%  |   |
| 11        | Desalinhamento                                | 58                                 | 95%       | 2%  |   |
| 12        | Contaminação por Partícul                     | 45                                 | 97%       | 2%  |   |
| 13        | Desbalancemanto                               | 35                                 | 99%       | 1%  |   |
| 14        | Contaminação por Óleo                         | 21                                 | 100%      | 1%  |   |
| 15        | Falha Operacional                             | 12                                 | 100%      | 0%  |   |
| 16        | Total de Ocorrências                          | 2455                               |           |     |   |
| 17        |                                               |                                    |           |     |   |

Após selecionar os dados, é hora de criar um gráfico de barras. Clique na guia "Inserir" no Excel, logo após no botão" Coluna" e, em seguida, escolha "Coluna 2" na categoria "Coluna Agrupada". Conforme mostra abaixo:

| B             | E S · C · · · Planilha                                       |                                     |               |                          | Diagram ELES - Ex                                                                                    |
|---------------|--------------------------------------------------------------|-------------------------------------|---------------|--------------------------|----------------------------------------------------------------------------------------------------|
| Arqu          | ivo Página Inicial Inserir Lay                               | /out da Página Fórr                 | mulas Da      | ados Revisã              | io Exibir Desenvolvedor .                                                                            |
| Tabe<br>Dinâr | ela Tabelas Dinâmicas Tabela<br>nica Recomendadas<br>Tabelas | ções<br>Suplement                   | ientos 👻<br>R | Gráficos<br>Recomendados |                                                                                                    |
| Grá           | fico 3 $\checkmark$ : $\times \checkmark f_x$                |                                     |               |                          | Col<br>Coluna Agrupada                                                                               |
| A             | В                                                            | с                                   | D             |                          | Use este tipo de gráfico para:                                                                       |
| 1             | Diagrama de Par                                              | eto                                 |               |                          | Comparar valores entre<br>algumas categorias.     Bar<br>Use-o quando:<br>A ordem das categorias não |
| 3             | Causas das Falhas 🚽                                          | Nº de<br>Ocorrências <mark>↓</mark> | % Ac          | v <sup>2</sup>           | for importante.                                                                                      |
| 4             | Falta de Lubrificação                                        | 985                                 | 409           | 76 1200 -                | Barra 3D                                                                                             |
| 5             | Lubrificante em Excesso                                      | 458                                 | 599           | 6 1000                   |                                                                                                    |
| 6             | Sujeira Excessiva                                            | 358                                 | 739           | 800                      |                                                                                                    |
| 7             | Lubrificante Incorreto                                       | 221                                 | 829           | 600<br>400               | Mais Gráficos de Colupas                                                                             |
| 8             | Sobrecarga                                                   | 122                                 | 879           | 6 200                    |                                                                                                    |
| 9             | Contaminação por Água                                        | 79                                  | 919           | 760 - <del>7</del> 77    | In the ter ter ter                                                                                   |
| 10            | Oxidação                                                     | 61                                  | 939           | 8                        | sho resso sing read they being the                                                                   |
| 11            | Desalinhamento                                               | 58                                  | 959           | 6 uprific                | entre stree , e hes sobre so por Oxic                                                                |
| 12            | Contaminação por Partícul                                    | 45                                  | 979           | 8 yade can               | e sulett incant runaço De                                                                            |
| 13            | Desbalancemanto                                              | 35                                  | 999           | 6 Far Thuy               | Lubr. Contan                                                                                         |
| 14            | Contaminação por Oleo                                        | 21                                  | 100           | % Č                      |                                                                                                    |
| 15            | Falha Operacional                                            | 12                                  | 100           | <del>%</del>             | ■ Nº de Ocorrências ■                                                                                |
| 16            | Total de Ocorrências                                         | 2455                                |               | 0                        | 0                                                                                                    |
| 17            |                                                              |                                     |               |                          |                                                                                                    |
| 18            |                                                              |                                     |               |                          |                                                                                                    |

| E S · C · Planilha |                                                              |                                     |                |                         | Diagram ELES - Ex                                    |
|--------------------|--------------------------------------------------------------|-------------------------------------|----------------|-------------------------|------------------------------------------------------|
| Arqu               | ivo Página Inicial Inserir Lay                               | yout da Página Fórr                 | nulas Dao      | dos Revisã              | io Exibir Desenvolvedor                              |
| Tabe<br>Dinâr      | ela Tabelas Dinâmicas Tabela<br>nica Recomendadas<br>Tabelas | ções Duplement                      | ientos *<br>Re | Gráficos<br>ecomendados |                                                      |
| Grá                | fico 3 $\checkmark$ : $\times \checkmark f_x$                |                                     |                |                         | Col Coluna Agrupada                                  |
| A                  | В                                                            | С                                   | D              |                         | Use este tipo de gráfico para:                       |
| 1                  | Diagrama de Par                                              | eto                                 |                |                         | Bar<br>Use-o quando:<br>• A ordem das categorias não |
| 3                  | Causas das Falhas 🚽                                          | Nº de<br>Ocorrências <mark>→</mark> | % Acu          | , i                     |                                                      |
| 4                  | Falta de Lubrificação                                        | 985                                 | 40%            | 1200                    | Barra 3D                                             |
| 5                  | Lubrificante em Excesso                                      | 458                                 | 59%            | 1200                    |                                                      |
| 6                  | Sujeira Excessiva                                            | 358                                 | 73%            | 5 800 -                 |                                                      |
| 7                  | Lubrificante Incorreto                                       | 221                                 | 82%            | 600 -                   | Mais Gráficos de Colunas                             |
| 8                  | Sobrecarga                                                   | 122                                 | 87%            | 200                     |                                                      |
| 9                  | Contaminação por Água                                        | 79                                  | 91%            | ф o-                    |                                                      |
| 10                 | Oxidação                                                     | 61                                  | 93%            | 5                       | sto cesso ssive steep all have                       |
| 11                 | Desalinhamento                                               | 58                                  | 95%            | 5 ubrific               | enter street enco sobre soport oxic                  |
| 12                 | Contaminação por Partícul                                    | 45                                  | 97%            | " " " " " " "           | e sulett incant winaço of                            |
| 13                 | Desbalancemanto                                              | 35                                  | 99%            | 5 Fair ubritte          | Lubr. Contail                                        |
| 14                 | Contaminação por Óleo                                        | 21                                  | 1009           | 8                       |                                                      |
| 15                 | Falha Operacional                                            | 12                                  | 1009           | F                       | ∎ Nº de Ocorrências ∎                                |
| 16                 | Total de Ocorrências                                         | 2455                                |                | 0                       | 0                                                    |
| 17                 |                                                              |                                     |                |                         |                                                      |
| 18                 |                                                              |                                     |                |                         |                                                      |

O resultado será um gráfico parecido com esse:

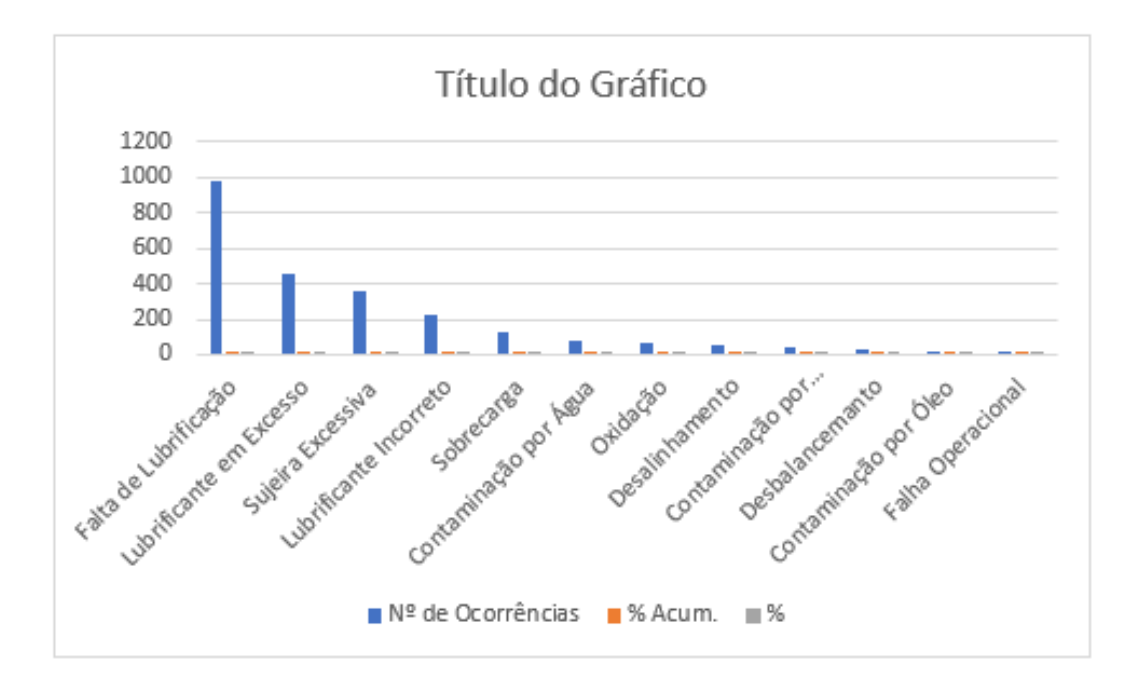

## Passo 3: Elaborar a segunda parte do gráfico de Pareto

Com o gráfico de colunas já pronto, devemos adicionar a curva que dará origem ao gráfico de Pareto.

Clique com o botão direito do mouse em qualquer uma das barras "Percentual Cumulativo" no gráfico, selecione "Alterar Série Tipo de gráfico" e selecione "Linha" conforme mostrado abaixo:

| ₿                                                                                                    | 🔚 亏 🛪 🗧 🛛 Planilha Diagrama de Pareto ENGETELES - Excel (Falha na Ativação do Produto) |                |                                                                    |            |              |                | oduto) I                     |
|----------------------------------------------------------------------------------------------------|----------------------------------------------------------------------------------------|----------------|--------------------------------------------------------------------|------------|--------------|----------------|------------------------------|
| Arquiv                                                                                                    | ro Página Inicial Inserir Lay                                                          | yout da Página | Fórmulas                                                           | Dados      | Revisão      | Exibir         | Desenvolvedor                |
| $ \begin{array}{c c} \bullet & \bullet \\ \bullet & \bullet \\ \bullet & $ |                                                                                        | Altera         | Alterar Tipo de Gráfico<br>Gráficos Recomendados Todos os Gráficos |            |              |                |                              |
| Área de                                                                                                    | Fonte                                                                                  | 5              | 5                                                                  | Recente    |              |                |                              |
| Gráfi                                                                                                    | co6 ▼ : × √ fx                                                                         | =SÉRIE(Planil  | ha1                                                                | Modelos    |              |                | 1 KIMI IIII                  |
|                                                                                                    |                                                                                        |                | Ind                                                                | Colunas    |              |                |                              |
| 2 A                                                                                                    | В                                                                                      | С              | ×                                                                  | Linhas     |              | Com            | pinação Personali            |
| _                                                                                                    | Courses along Failly and                                                               | N⁰ de          | ٩                                                                  | Pizza      |              |                |                              |
| 3                                                                                                    | Causas aas rainas                                                                      | Ocorrêncio     | 15 🕂 📃                                                             | Barras     |              | 5455           | Cousas                       |
| 4                                                                                                    | Falta de Lubrificação                                                                  | 985            |                                                                    | Área       |              | 1855           | 728 228                      |
| 5                                                                                                    | Lubrificante em Excesso                                                                | 458            | 48                                                                 | X Y (Dispe | rsão)        | 955            | 105 COX                      |
| 6                                                                                                    | Sujeira Excessiva                                                                      | 358            | Q                                                                  | Mapa       |              | 455            | 459 354 357 12               |
| 7                                                                                                    | Lubrificante incorreto                                                                 | 221            | իսի                                                                | Ações      |              | -45            | and a start and a start      |
| 8                                                                                                    | Sobrecarga<br>Contaminação por Água                                                    | 70             | æ                                                                  | Superfície |              | ratio de Later | coleman spinols afterner con |
| 10                                                                                                    | Ovidação                                                                               | 61             | *                                                                  | Radar      |              | ÷. 39          | Calor                        |
| 11                                                                                                    | Desalinhamento                                                                         | 58             |                                                                    | Mana de Á  | Invore       |                |                              |
| 12                                                                                                    | Contaminação por Partícul                                                              | 45             |                                                                    | Evoloção S | olar         |                |                              |
| 13                                                                                                    | Desbalancemanto                                                                        | 35             |                                                                    | Listegram  |              | Escolha        | a o tipo de gráfico e o ε    |
| 14                                                                                                    | Contaminação por Óleo                                                                  | 21             | li ± ō                                                             | Citize C   | ia<br>:      | Nome           |                              |
| 15                                                                                                    | Falha Operacional                                                                      | 12             | <u>[272</u>                                                        | Caixa e Ca | ixa Estreita |                | de Ocorrencias               |
| 16                                                                                                    | Total de Ocorrências                                                                   | 2455           |                                                                    | Cascata    |              | <b>%</b>       | Acum.                        |
| 17                                                                                                    |                                                                                        |                | 4                                                                  | Funil      |              |                |                              |
| 18                                                                                                    |                                                                                        |                | (dBr                                                               | Combinaç   | ;ão          |                |                              |
| 19                                                                                                    |                                                                                        |                |                                                                    |            |              |                |                              |
| 20                                                                                                    |                                                                                        |                |                                                                    |            |              |                |                              |
| 22                                                                                                    |                                                                                        |                |                                                                    |            |              |                |                              |
| 22                                                                                                    |                                                                                        |                |                                                                    |            |              |                |                              |

## Passo 4: Adicionar o segundo eixo

O gráfico agora deve parecer um gráfico de Pareto, mas ainda terá apenas um eixo. Agora é hora para consertar isso. Faça isso clicando com o botão direito do mouse na linha "Total Acumulado" e escolhendo "Formatar Série de Dados". Agora selecione o "Eixo Secundário" como mostrado abaixo:

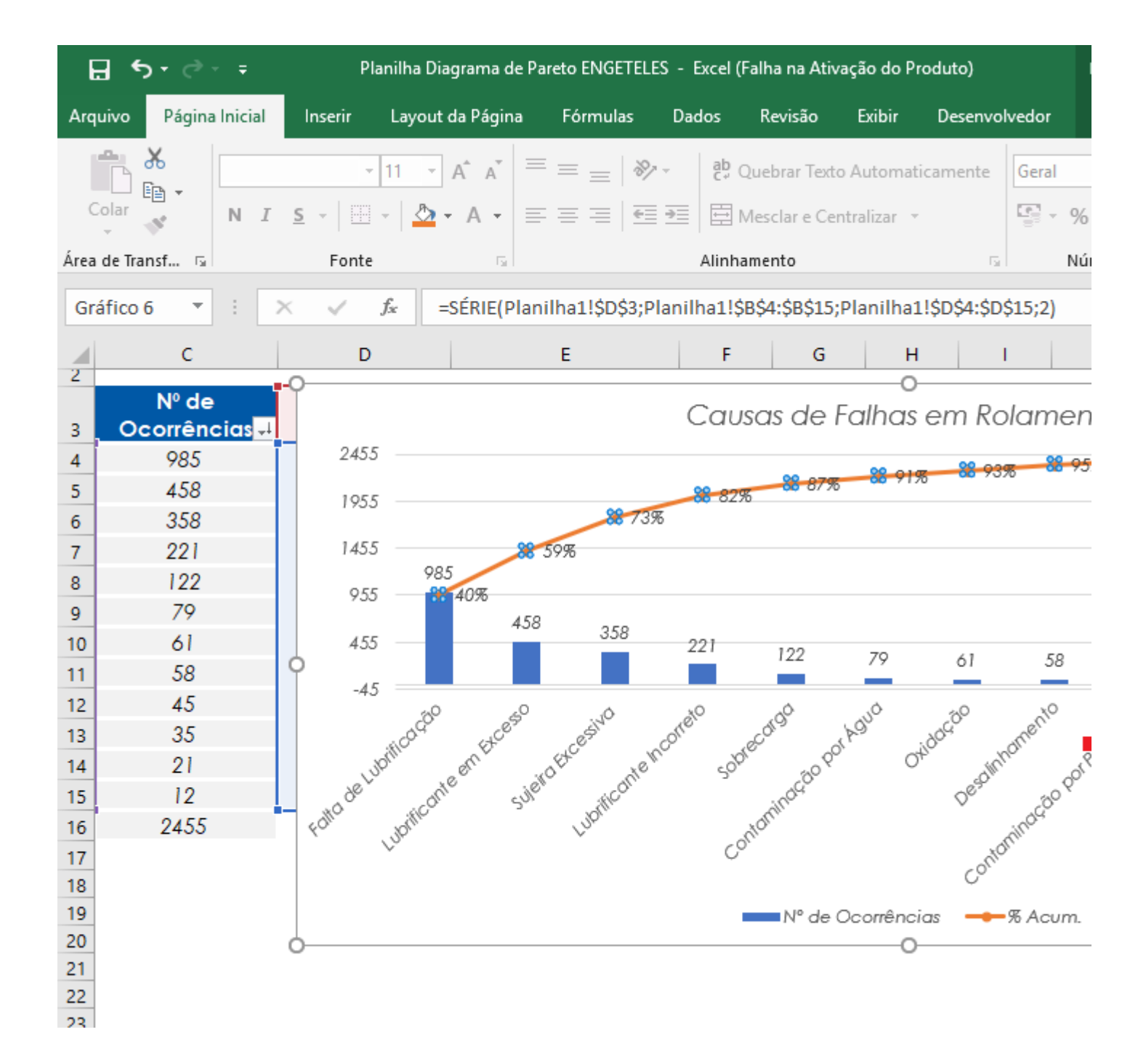

## Diagrama de Pareto

| Causas das Falhas         | Nº de<br>Ocorrêncier |
|---------------------------|----------------------|
| Falta de Lubrificação     | 985                  |
| Lubrificante em Excesso   | 458                  |
| Sujeira Excessiva         | 358                  |
| Lubrificante Incorreto    | 221                  |
| Sobrecarga                | 122                  |
| Contaminação por Água     | 79                   |
| Oxidação                  | 61                   |
| Desalinhamento            | 58                   |
| Contaminação por Partícul | 45                   |
| Desbalancemanto           | 35                   |
| Contaminação por Óleo 👘   | 21                   |
| Falha Operacional         | 12                   |
| Total de Ocorrências      | 2455                 |

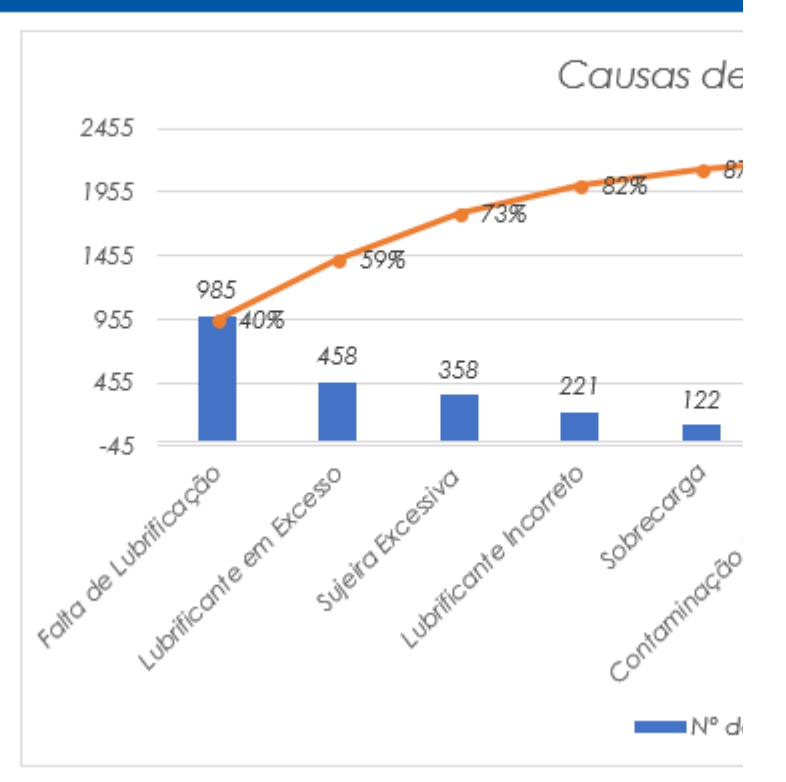

# Baixe a planilha do Diagrama de Pareto usada como exemplo nesse artigo através do botão abaixo:

## Detalhes que fazer a diferença na hora de aplicar o Diagrama de Pareto na Manutenção

O digrama de Pareto é uma ferramenta que tem um único objetivo: organizar as informações de ocorrências de determinados eventos. A ferramenta por si só não faz nada, apenas traz a tona a informação.

É necessário que o gestor (ou gestores) de manutenção que está por trás da análise, conheça alguns conceitos importantes antes de tomar alguma decisão.

A análise de Pareto é uma ferramenta simples. Mas existem uma série de fatores que devem ser levados em consideração antes de aplica-la. Seguem abaixo algumas provocações:

#### O que será considerado falha?

Serão quantificadas as falhas potenciais ou apenas as falhas funcionais?

A Falha Potencial é o momento em que a falha nasce no ativo. Ela ainda é uma falha em estágio inicial, ela não compromete por completo o funcionamento do equipamento, mas diminui sua performance a cada minuto que se passa. Muitos ativos não falham abruptamente, mas dão algum aviso ou sinal do fato de que eles estão prestes a falhar.

Falha funcional é a incapacidade de um sistema para atender a um padrão de desempenho especificado em projeto. Uma completa perda de função é claramente uma falha funcional. No entanto, uma falha funcional também inclui a incapacidade de funcionar no nível de desempenho que foi especificado como satisfatório.

Veja mais assistindo o vídeo sobre Curva PF:

Como serão as tratativas para as causas de falhas encontradas?

O objetivo do diagrama de Pareto é criar categorias de falhas para facilitar a encontrar as prioridades. Com o diagrama em mão, deve-se tomar o caminho reverso: desagrupar as falhas e tratá-las como únicas.

Em um processo de <u>análise de falhas</u>, cada falha deve ser encarada como única. Cada falha deve ter uma análise e cada análise deve resultar em um plano de ação. Cada plano de ação deve ter uma meta e essa meta deve ser **elaborada com** base em uma metodologia.

### Deve-se incluir indicadores para monitorar a eficiência do trabalho.

Um erro comum em planos de ação é a falta de métricas que evidenciam se o caminho está correto ou não. Existem <u>indicadores de manutenção</u> específicos para monitorar o desempenho de máquinas, sistemas e equipamentos, quanto às falhas. Alguns são:

- MTBF Mean Time Between Failures (Tempo Médio Entre Falhas)
- Disponibilidade Inerente
- Confiabilidade